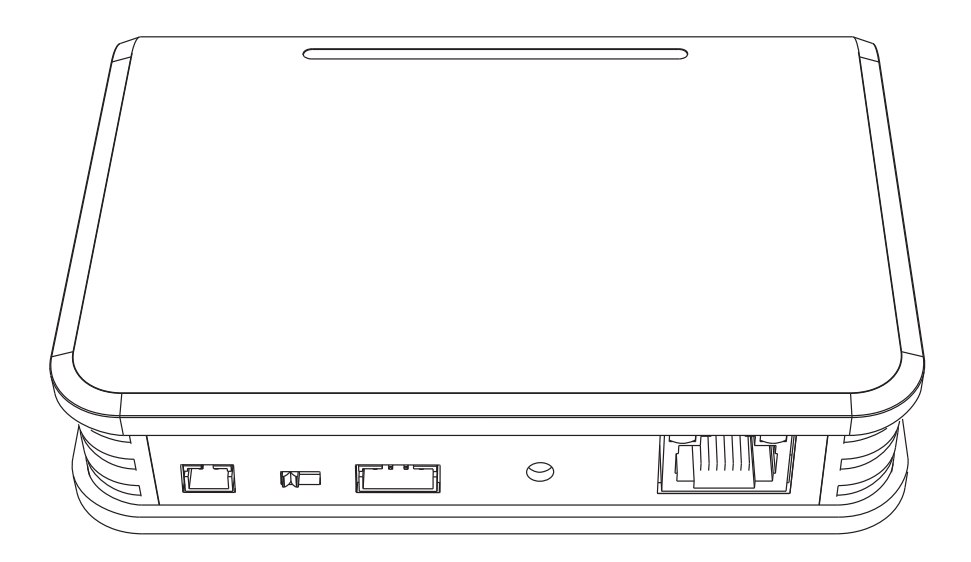

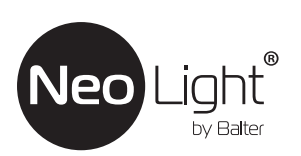

Инструкция по эксплуатации Беспроводной адаптер NeoBox

# Оглавление

| 1. | Назва | ания и функции элементов                                     | 5    |
|----|-------|--------------------------------------------------------------|------|
| 2. | Схем  | ы подключения                                                | 6    |
| 3. | Настр | оойка задержки PUSH уведомления                              | 8    |
| 4. | Настр | оойка номера квартиры (при использовании с многоквартирной   |      |
| СИ | стемо | й NeoLight)                                                  | 8    |
| 5. | Совм  | естимость с видеодомофонами NeoLight                         | 8    |
| 6. | Комп  | лектация                                                     | 9    |
| 7. | Харан | ктеристики                                                   | 9    |
| 8. | Подк  | пючение NeoBox к мобильному приложению                       | 10   |
|    | 8.1   | Установка мобильного приложения NeoLight                     | 10   |
|    | 8.2   | Регистрация и вход в приложение                              | 10   |
|    | 8.3   | Привязка NeoBox к приложению NeoLight через Wi-Fi            | 11   |
|    | 8.4   | Привязка NeoBox к приложению NeoLight через LAN              | 13   |
| 9. | Настр | оойка мобильного приложения                                  | 15   |
|    | 9.1   | Настройка режима аудиосвязи (ОЧЕНЬ ВАЖНО!)                   | 15   |
|    | 9.2   | Изменение названия и значка устройства                       | 16   |
|    | 9.3   | Добавить пользователя                                        | 16   |
|    | 9.4   | Удалить устройство                                           | 17   |
|    | 9.5   | Управление мобильным приложением                             | 18   |
|    |       | 9.5.1 Качество изображения, отключить динамик, развернуть на | весь |
|    |       | экран, вход в меню "Настройки", уровень сигнала соединения   | 18   |
|    |       | 9.5.2 Сохранение фото и запись видео                         | 18   |
|    |       | 9.5.3 Открытие замка и ворот, переключение пенелей           | 19   |
|    | 9.6   | Режим разговора и прослушивания                              | 20   |
|    | 9.7   | Список событий (сигнал тревоги)                              | 21   |

# Предупреждения

Следуйте инструкции для предотвращения нанесения вреда здоровью или имуществу.

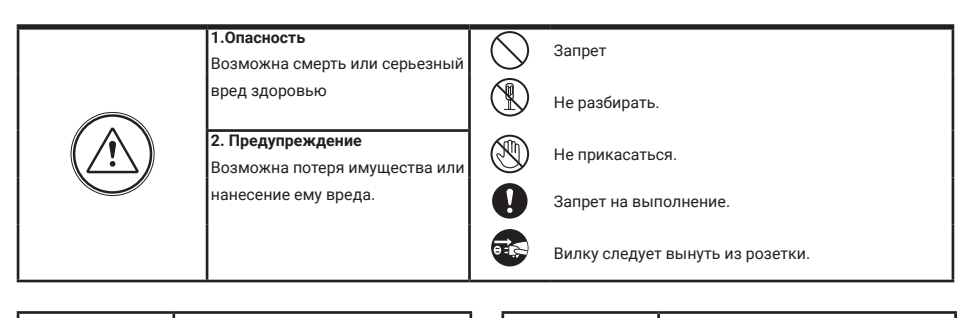

|                                       | Не включайте несколько вилок в<br>розетки одновременно. Это может<br>вызвать перегрев и пожар.                                                                            | E Contraction of the second second se | Если отверстия в розетке больше<br>штырей вилки, не вставляйте в<br>нее вилку. Это может вызвать<br>поражение электрическим током<br>или пожар                     |
|---------------------------------------|----------------------------------------------------------------------------------------------------|----------------------------------------------------------------------------------------------------|----------------------------------------------------------------------------------------------------|
|                                       | Не подключайте другие устройства<br>без отключения питания. Это может<br>вызвать повреждения устройств.                                                                   |                                                                                                    | Убедитесь, что пыль и посторонние<br>предметы не попадают на изделие.                                                                                              |
|                                       | Не используйте поврежденный<br>шнур питания и не ставьте тяжелые<br>предметы на изделие.<br>Это может вызвать пожар                                                       |                                                                                                    | Посторонние предметы не должны попасть в корпус изделия.                                                                                                    |
| C C C C C C C C C C C C C C C C C C C | Не вставляйте вилку в розетку<br>влажными руками<br>Это может вызвать поражение<br>электрическим током.                                                                   |                                                                                                    | Это может вызвать повреждение<br>изделия.<br>Не помещайте тяжелые предметы<br>на устройства.                                                                       |
|                                       | Не используйте воду, жидкости<br>и детергенты на базе масел для<br>чистки изделия.<br>Используйте только сухую ткань,<br>чтобы избежать поражения<br>электрическим током. |                                                                                                    | Это может вызвать повреждение<br>изделия.<br>Устанавливайте устройство на<br>ровную, прочную поверхность.<br>В противном случае, оно может<br>работатьнеправильно. |
|                                       | Не используйте устройство<br>во влажном помещении. Это<br>можетпричинить поражение<br>электрическим током или пожар                                                       |                                                                                                    | Если устройство издает странны<br>шум, немедленно выньте вилку из<br>розетки и обратитесь в сервисный<br>центр                                                     |
|                                       | Не прилагайте излишних усилий,<br>вынимая вилку из розетки.<br>Если шнур питания поврежден,<br>это может вызвать поражение<br>электрическим током или пожар.              |                                                                                                    | Избегайте попадания прямых<br>солнечных лучей на устройства<br>или его нагрева, при установке и<br>эксплуатации.                                                   |
|                                       | Не разбирайте, не ремонтируйте<br>или модернизируйте изделие.<br>Это может причинить поражение<br>электрическим током, пожар или<br>повреждение изделия.                  |                                                                                                    | Не разбирайте устройство.                                                                                                    |
|                                       | Не используйте дополнительные<br>выключатели Это может причинить<br>поражение электрическим током.                                                                        |                                                                                                    | Вынимайте вилку из розетки, если<br>изделие не используется длительное<br>время.                                                                                   |

## 1. Названия и функции элементов

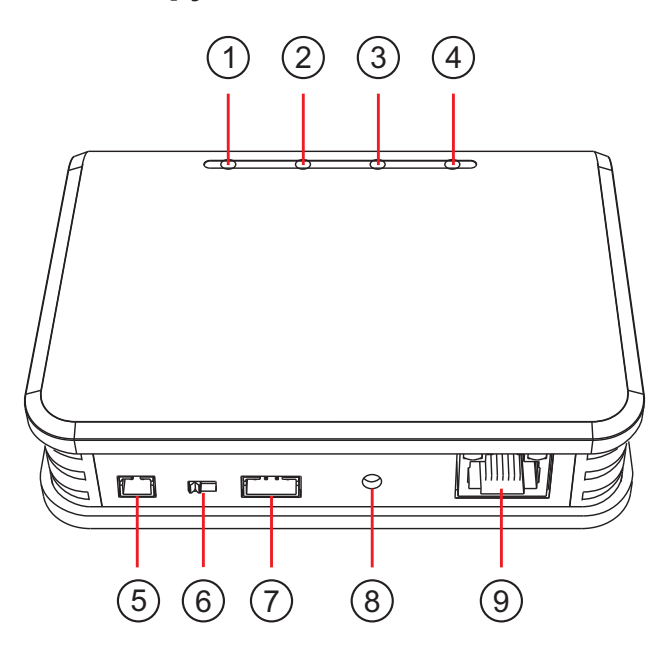

| Nº | Наименование          | Назначение                                                                          |
|----|-----------------------|-------------------------------------------------------------------------------------|
| 1  | Индикатор питания     | Питание включено / отключено                                                        |
| 2  | Индикатор подключения | Медленное мерцание – готов к подключению,<br>быстрое мерцание – процесс подключения |
| 3  | Индикатор LAN         | LAN подключен                                                                       |
| 4  | Индикатор WiFi        | WiFi подключен                                                                      |
| 5  | Питание DC 15B        | Разъем для подключения блока питания                                                |
| 6  | Выключатель питания   | Переключатель для вкл / откл питания                                                |
| 7  | 4-ёх пиновый разъем   | Разъем для подключения NeoBox к домофону                                            |
| 8  | Сброс настроек        | Кнопка сброса настроек                                                              |
| 9  | Разъем RJ45           | Разъем для подключения сетевого кабеля                                              |

Примечание: При использовании конфигурации проводной сети необходимо подключить NeoBox к маршрутизатору проводом; когда используется беспроводное подключение WiFi - не нужно подключаться к маршрутизатору проводом. При первой настройке NeoBox мобильный телефон должен быть подключен к WiFi. Необходимо убедиться, что мобильный телефон и NeoBox находятся в одной сети. Если система состоит из двух и более домофонов, работающих в интеркоме, NeoBox должен быть подключен к последнему монитору цепочке. в

## 2. Схемы подключения

Вариант 1.

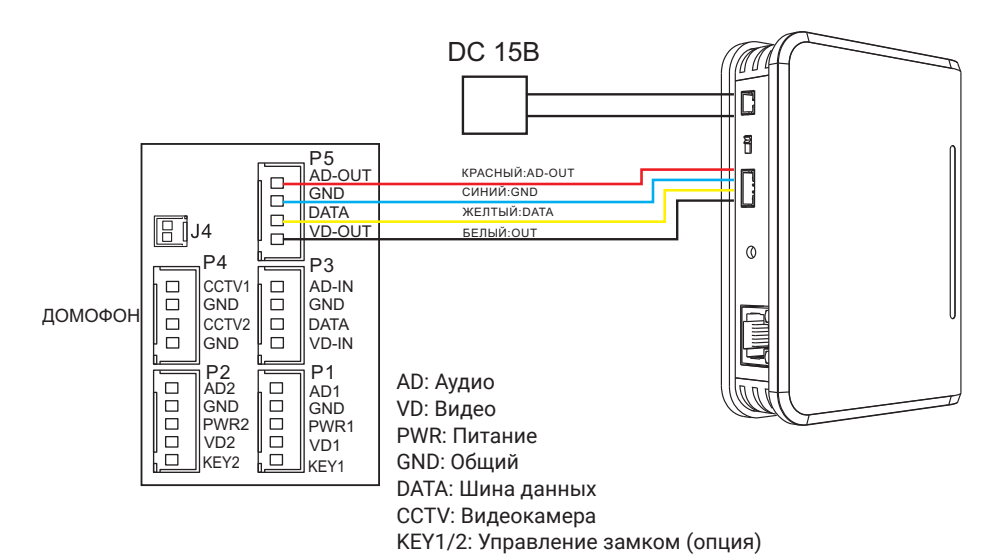

#### Вариант 2.

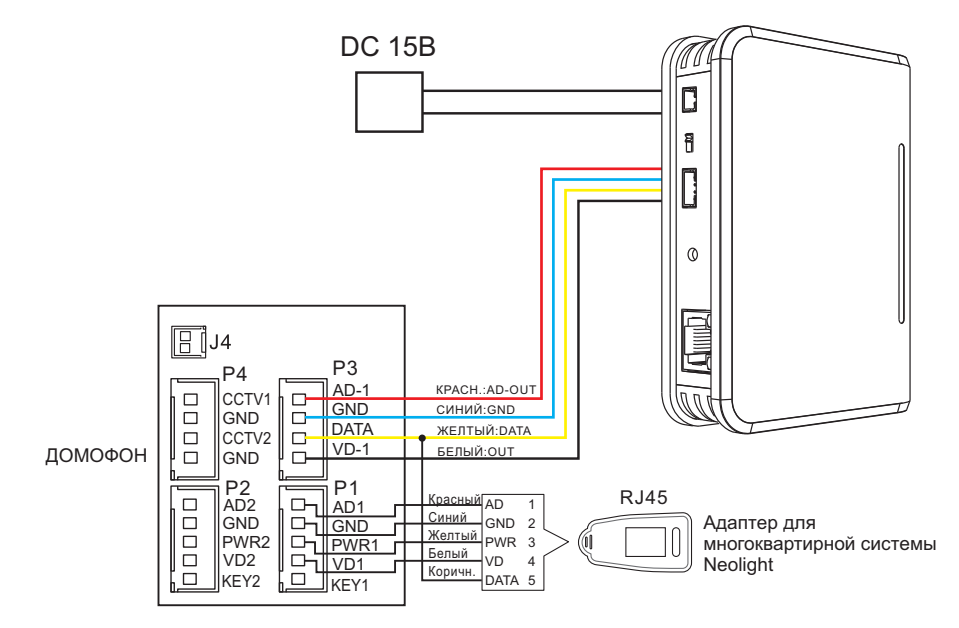

Вариант 3.

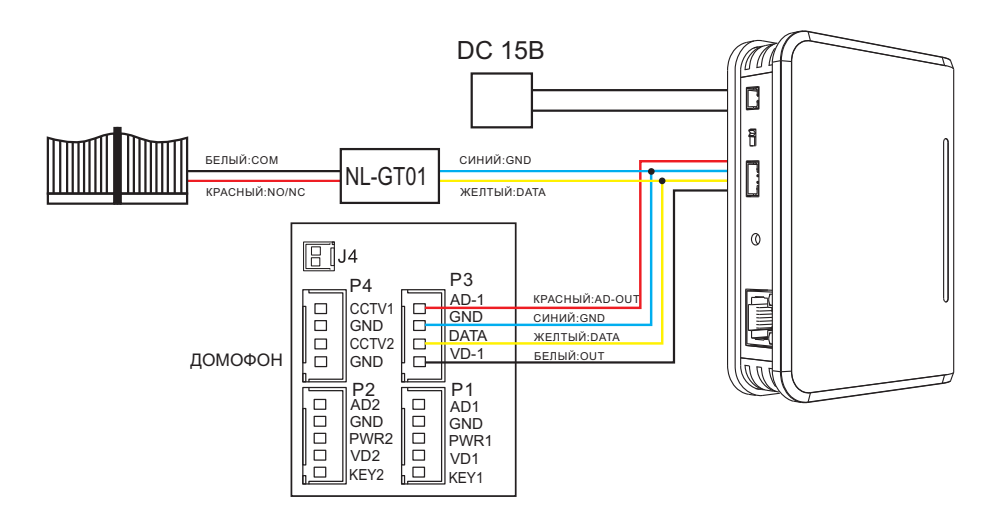

Вариант 4.

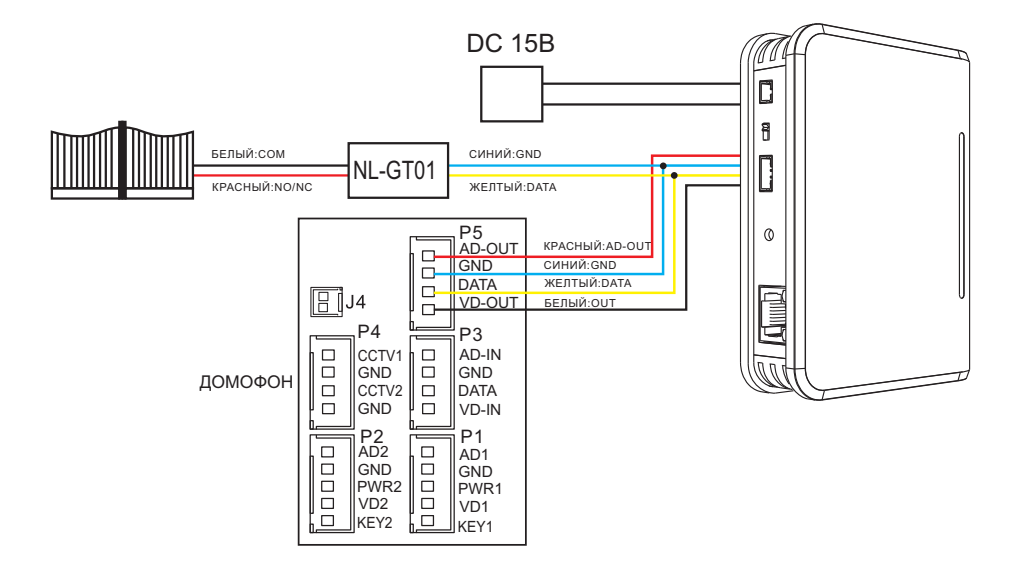

## 3. Настройка задержки PUSH уведомления

Для того, чтобы беспроводной адаптер NeoBox совершал дозвон на мобильный телефон не сразу, а спустя какое-то время, необходимо настроить на нем задержку PUSH уведомления. Для этого включите NeoBox и свяжите его со смартфоном (см п.7 и п.8 данной инструкции). После этого можно настроить различные временные интервалы задержки PUSH уведомления:

- Задержка 0 сек: нажмите на кнопку <sup>®</sup> (Reset) 1 раз (все три индикатора <sup>2</sup>), <sup>3</sup> и <sup>4</sup> не светятся).
- Задержка 15 сек: нажмите на кнопку <sup>(8)</sup> 2 раза подряд (индикатор <sup>(2)</sup> светится, <sup>(3)</sup> и <sup>(4)</sup> не светятся).
- Задержка 30 сек: нажмите на кнопку <sup>(®)</sup> 3 раза подряд (<sup>(2)</sup> и <sup>(3)</sup> светятся, <sup>(4)</sup> не светится).
- Задержка 60 сек: нажмите на кнопку <sup>(8)</sup> 4 раза подряд (все три индикатора светятся).

Не производите никаких действий в течении 5 сек, адаптер сохранит настройки и выйдет из этого режима.

## 4. Настройка номера квартиры (при использовании с многоквартирной системой NeoLight)

Если ваш домофон используется в том числе с многоквартирной системой NeoLight, где каждому домофону присваивается номер квартиры, также необходимо присвоить номер квартиры и беспроводному адаптеру NeoBox. Для этого подключите NeoBox, который еще не связан с телефоном, к многоквартирной системе согласно схеме (Вариант 2). Начнет медленно мерцать индикатор <sup>(2)</sup>, затем нажмите на <sup>(8)</sup>, индикаторы <sup>(2)</sup>, <sup>(3)</sup> и <sup>(4)</sup> начнут мерцать одновременно. Нажмите на «Просмотр» на мониторе для завершения настройки номера квартиры.

## 5. Совместимость с видеодомофонами Neo-Light

Данное устройство совместимо с видеодомофонами NeoLight, имеющими разъём интеркома и с серийными номерами, которые начинаются с числа 1725 и больше или с букв EAC WH. Монитор должен иметь прошивку версии не ниже 4.4 для аналоговых моделей без памяти или1.59 для аналоговых домофонов с памятью и не ниже 2.040 или 3.06 для AHD домофонов.

Для обновления домофонов с памятью прошивка предоставляется по запросу (необходимо указать модель домофона, сериный номер и текущую версию прошивки).

Обновление прошивки домофонов без памяти может быть выполнено только в сервисном центре Neolight.

# 6. Комплектация

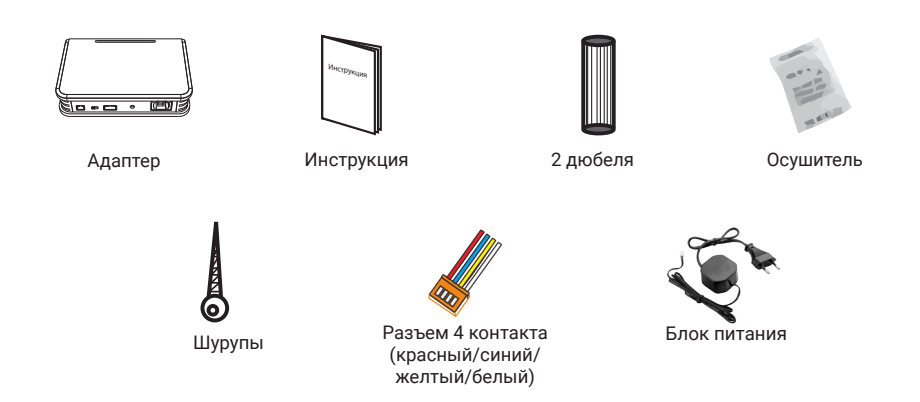

# 7. Характеристики

| Nº | Параметр                    | Значение                          |
|----|-----------------------------|-----------------------------------|
| 1  | Питание                     | DC15B                             |
| 2  | Потребление                 | 9Вт (не более), 2.5 Вт (ожидание) |
| 3  | Рабочая температура         | От 0 до +40С°                     |
| 4  | Рабочая влажность           | 0-95%                             |
| 5  | Сеть                        | 10 M / 100 M                      |
| 6  | Подключение к сети          | LAN или WiFi                      |
| 7  | Частота WiFi сети           | 2.4GHz                            |
| 8  | Подключение к домофону      | 4 провода                         |
| 9  | Формат входного сигнала     | AHD / TVI / CVI / CVBS            |
| 10 | Разрешение входного сигнала | 1080P / 720P / 576i               |
| 11 | Размеры                     | 110 х 80 х 25 мм                  |
| 12 | Bec                         | 85 г                              |

Производитель оставляет за собой право вносить изменения в конструкцию, комплектацию и т.п. без уведомления и изменения в инструкции.

# 8. Подключение NeoBox к мобильному приложению

#### 8.1 Установка мобильного приложения NeoLight

На смартфоне в APP Store или Google Play найдите приложение NeoLight и установите его.

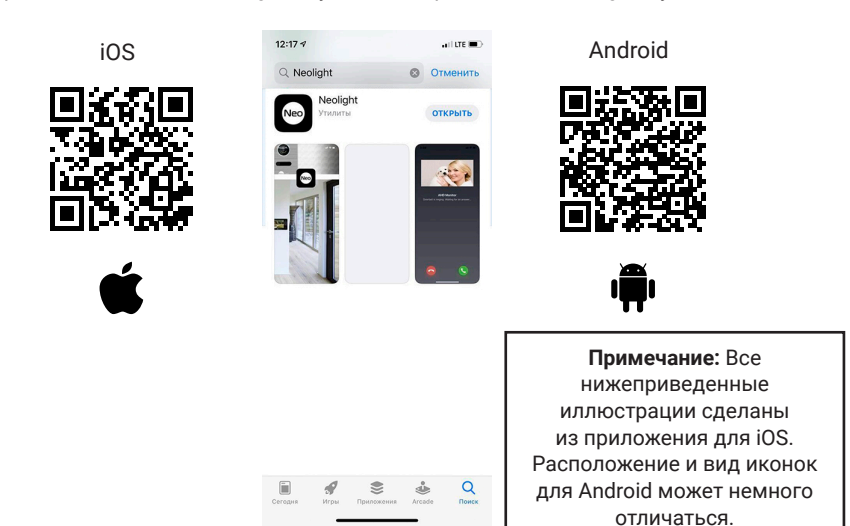

#### 8.2 Регистрация и вход в приложение

После установки необходимо зарегистрироваться в приложении NeoLight с помощью электронного адреса либо телефона, после этого можно войти в приложение.

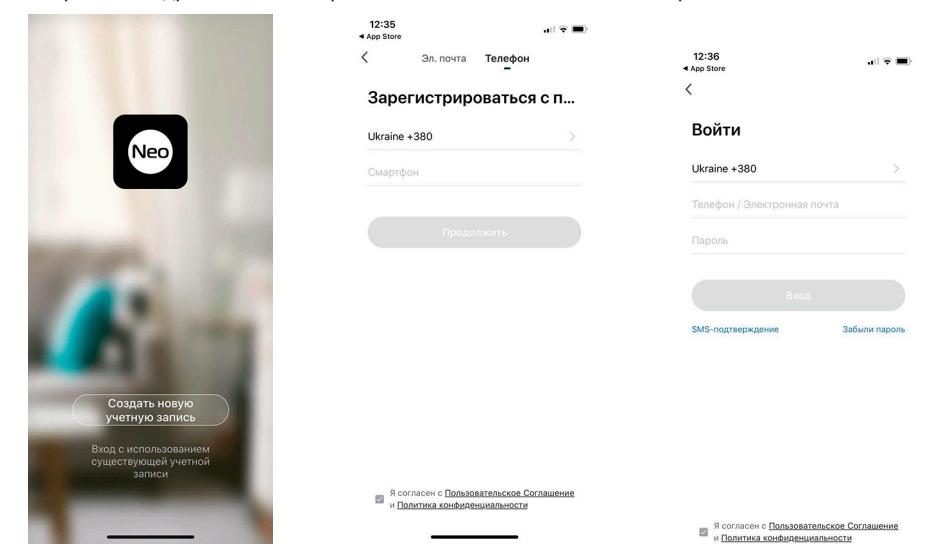

## 8.3 Привязка NeoBox к приложению NeoLight через Wi-Fi

После входа в приложение нажмите «Добавить устройство», затем нажмите на иконку «Neobox».

| 12:55              |        |                   |                     |
|--------------------|--------|-------------------|---------------------|
| 12:55              |        | 15:37 -           | ••1  LTE 👀)         |
| √ой дом ∽          | •      | <                 | Добавить устройство |
|                    |        | Монитор<br>Панель | Vector              |
| +                  |        | Neobox            |                     |
| Нет устройств      |        |                   |                     |
| Добавить устройсти | во     |                   |                     |
|                    |        |                   |                     |
|                    |        |                   |                     |
|                    |        |                   |                     |
|                    |        |                   |                     |
|                    |        |                   |                     |
|                    |        |                   |                     |
| <b>A</b>           | Doches |                   |                     |

Перезагрузите адаптер. Как только он включится, нажмите «Другие», затем «Режим АР» и только после этого - «Следующий Шаг».

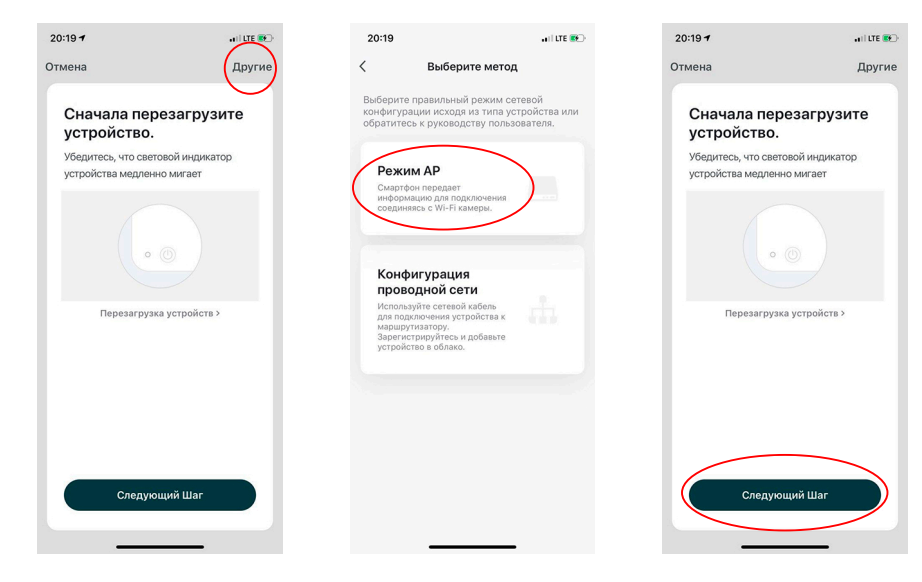

Введите данные домашней сети Wi-Fi и нажмите «Подтвердить», затем необходимо открыть доступные Wi-Fi сети в настройках телефона и выбрать сеть SmartLife-XXXX. После соединения телефона с этой сетью вернитесь в приложение NeoLight и нажмите «Соединиться». Пожалуйста, держите смартфон как можно ближе к подключаемому адаптеру.

| 20:20                                      | ni 🗢 👀 | 21:07                                                                                                    |                                                                              | 12:57                                                                     | .iii 🕆 🔳                                  |
|--------------------------------------------|--------|----------------------------------------------------------------------------------------------------|------------------------------------------------------------------------------|---------------------------------------------------------------------------|-------------------------------------------|
| Отмена                                     |        | Кастройки Wi-Fi                                                                                                    | i                                                                            | Отмена                                                                    |                                           |
| Введите пароль Wi-Fi                       |        | Wi-Fi<br>✓ SmartLife                                                                                                    | ▲ 〒 (j)                                                                      | Подключит<br>телефон к                                                    | ге<br>точке                               |
| 2464-564-                                  |        | мои сети<br>Balter                                                                                                    | <b>a</b> ≈ (j)                                                               | доступа Wi<br>устройства<br>1. Подключите телефо<br>устройства, показанно | -Fi<br>а<br>н напрямую к Wi-Fi<br>му ниже |
| ✓ ×                                        |        | сети<br>Другая                                                                                                    |                                                                              | Carrier ♥ 1942:     Settings Wi-Fi     Wi-Fi     SmartLife-XXXX           |                                           |
| Поддерживается только сеть Wi-,<br>Fi 2.4G |        | Запрос на подключение<br>Подключение к известным сет<br>автоматически. Если нет изве<br>будет задан вопрос перед пол<br>сети. | • Спросить ><br>тям будет произведено<br>нотных сетей,<br>аключением к новой | CHOOSE A NETWORK<br>home<br>home2                                         | * * ()<br>* * ()                          |
| А Пароль                                   |        | Автодоступ к точке                                                                                                    | Спросить >                                                                   | <ol> <li>Вернитесь в прилож<br/>продолжите добавляти</li> </ol>           | ение и<br>ь устройство                    |
| Подтвердить                                |        | Разрешить этому устройству и<br>обнаруживать устройства в ре<br>если сеть Wi-Fi недоступна.                                   | автоматически<br>ежиме модема рядом,                                         | Соедин                                                                    | иться                                     |

Дождитесь окончания процесса привязки NeoBox к смартфону. После соединение назовите ваше подключенное устройство и нажмите кнопку «Подтвердить».

| 17:01                                                                    | all LTE 🔳              | 17:01               | all lite 🔳          |
|--------------------------------------------------------------------------|------------------------|---------------------|---------------------|
| Отмена                                                                   |                        | Отмена              |                     |
| Подключение<br>Расположите роутер, телеф<br>как можно бликке друг к друг | эн и устройство<br>у   | Reobox<br>Verpolera | о успешно добавлено |
| 11%                                                                      | )                      |                     |                     |
| Устройство найданио<br>Подитечение устройств<br>Иннциализация устройст   | a x Smart Cloud<br>198 | Подтве              | рдить               |
| · · · · · · · · · · · · · · · · · · ·                                    | _                      |                     |                     |

Другие

## 8.4 Привязка NeoBox к приложению NeoLight через LAN

После входа в приложение нажмите «Добавить устройство», затем нажмите на иконку «Neobox».

**Примечание:** Проверьте, чтобы адаптер был соединен с роутером с помощью сетевого кабеля.

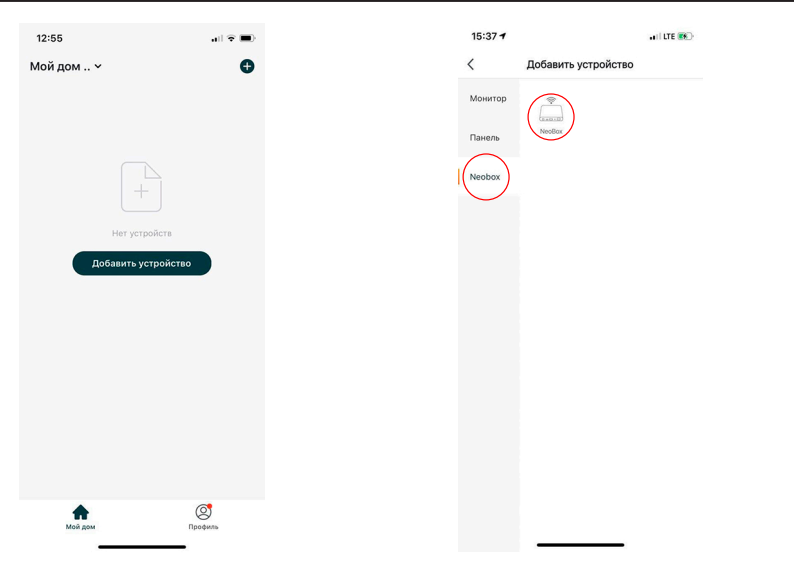

Перезагрузите адаптер. Как только он включится, нажмите «Другие», затем «Конфигурация проводной сети» и только после этого - «Следующий Шаг».

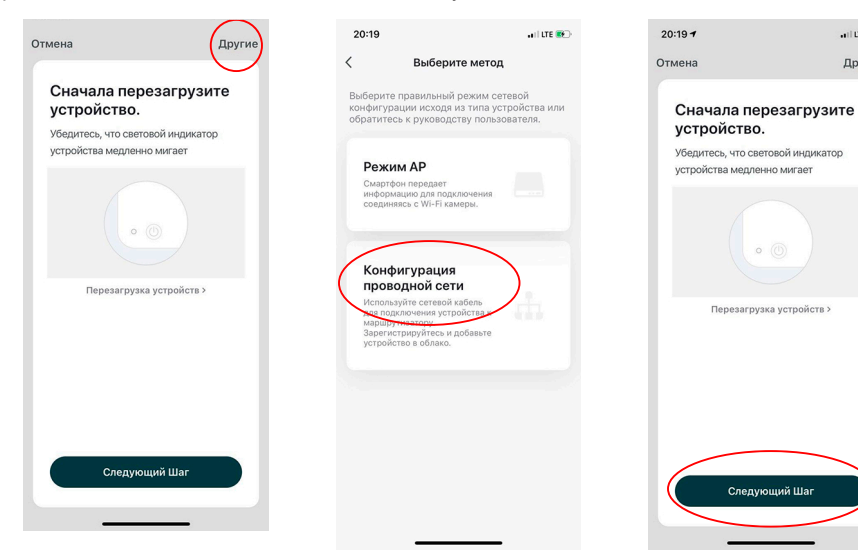

Теперь начнется автоматическое сканирование доступных устройств, после обнаружения вашего адаптера NeoBox нажмите «Добавить». Пожалуйста, расположите роутер, смартфон и адаптер как можно ближе друг к другу.

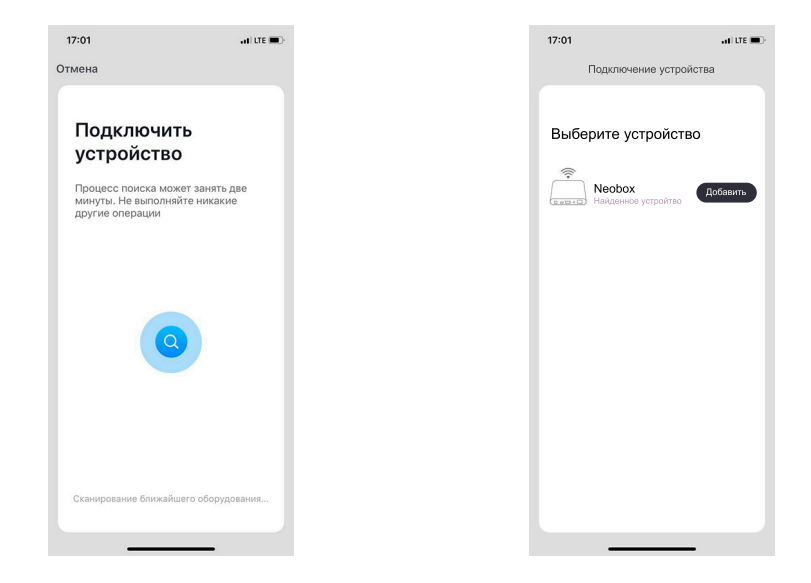

Дождитесь окончания процесса соединения вашего адаптера со смартфоном. После соединения назовите ваше подключенное устройство и нажмите кнопку «Подтвердить».

| отмена Отмена<br>Подключение<br>Расположите роугер, телефон и устройство<br>как можно Ближе друг к другу<br>11%<br>Устройство чийдено |
|----------------------------------------------------------------------------------------------------|
| Подключение<br>Расположита роутер, талефоч и устройство<br>как можно блике друг к другу<br>11%                                        |
| 112                                                                                                    |
| Устройство найдено                                                                                                    |
|                                                                                                    |

# 9. Настройка мобильного приложения

## 9.1 Настройка режима аудиосвязи (ОЧЕНЬ ВАЖНО!)

Для просмотра изображения от подключенной к монитору видеокамеры или вызывной панели нажмите на «Neobox». Для входа в меню «Настройки» нажмите на иконку и в правом верхнем углу экрана.

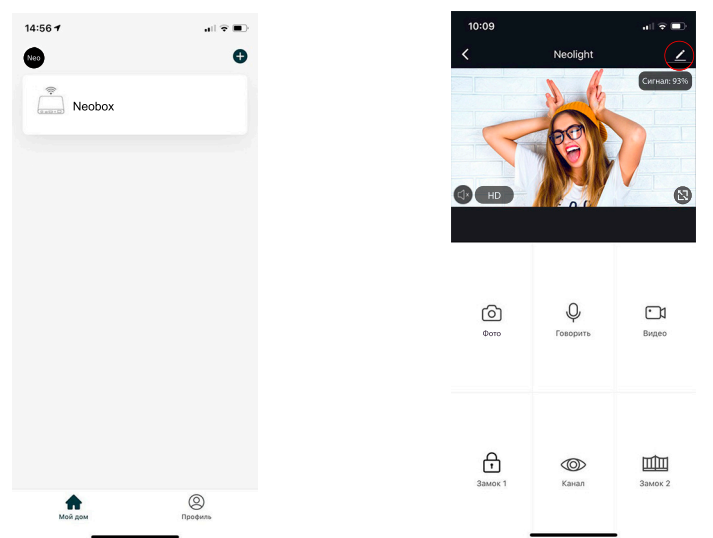

Нажмите на «Режим аудиосвязи», далее «Аудиорежим» и выберите «Двухстороннее аудио». В данном режиме обеспечивается оптимальное качество аудиосвязи между абонентами.

| 17:19                            |   | 17:19      | ••••• LTE             | 17:19                                                          | I LTE                                                                       |
|----------------------------------|---|------------|-----------------------|----------------------------------------------------------------|-----------------------------------------------------------------------------|
| К Настройки                      |   | К Режим    | и аудиосвязи          | < Ay                                                           | диорежим                                                                    |
| Noobay                           |   | Аудиорежим | Двухстороннее аудио > | Так как окружающая<br>эффект, пожалуйста<br>зависимости от фак | і среда может влиять на<br>, выберите режим аудио в<br>гического состояния. |
| (and the obox                    |   |            |                       | Одностороннее ау                                               | Доступна только<br>связь в<br>одностороннем р                               |
| Информация об устройстве         | > |            |                       | Двухстороннее ау                                               | Вы и ваш<br>дио собеседник можете 🧭                                         |
| Мгновенная схема и автоматизация | > |            |                       |                                                                | одновременно гов.                                                           |
| ОСНОВНЫЕ НАСТРОЙКИ               |   |            |                       |                                                                |                                                                             |
| Режим аудиосвязи                 | > |            |                       |                                                                |                                                                             |
| ОФЛАЙН-УВЕДОМЛЕНИЕ               |   |            |                       |                                                                |                                                                             |
| Офлайн-уведомление               |   |            |                       |                                                                |                                                                             |
| ДРУГИЕ                           |   |            |                       |                                                                |                                                                             |
| Общий доступ к устройствам       | > |            |                       |                                                                |                                                                             |
| FAQ и обратная связь             | > |            |                       |                                                                |                                                                             |
| Добавить на главный экран        | > |            |                       |                                                                |                                                                             |
| Информация о прошивке            | > | _          |                       |                                                                |                                                                             |

## 9.2 Изменение названия и значка устройства

Для входа в меню изменения значка и названия подключенного устройства в меню «Настройки» выберите имя устройства «Neobox». Для изменения значка или названия кликните на соответствующие пункты меню.

| 17:19                                                      |                  | 17:32 🕇            | I LTE 🔳 🖯        | 17:  | 32     |       |       |       |      | - 11 | LTE   | •         |
|------------------------------------------------------------|------------------|--------------------|------------------|------|--------|-------|-------|-------|------|------|-------|-----------|
| К Настройки                                                | 4                | <                  |                  | <    |        |       |       |       |      |      |       |           |
| Neobox                                                     | >                | Значок             | - <del>*</del> > | Знач | юк     |       |       |       |      |      |       |           |
| Информация об устройстве                                   | • >              | Изменить название  | Neobox >         | И    |        | Измен | ить н | азван | ние  |      |       | >         |
| Мгновенная схема и автома                                  | атизация >       | Позиция устройства | >                | n,   | Neobox |       |       |       |      |      | 0     | >         |
| ОСНОВНЫЕ НАСТРОЙКИ                                         |                  |                    |                  |      | От     | иена  |       | Co    | oxpa | нить |       |           |
| Режим аудиосвязи<br>Информация, например, статус лампы и г | переворот экрана |                    |                  |      |        |       |       |       |      |      |       |           |
| ОФЛАЙН-УВЕДОМЛЕНИЕ                                         |                  |                    |                  |      |        |       |       |       |      |      |       |           |
| Офлайн-уведомление                                         |                  |                    |                  |      |        |       |       |       |      |      |       |           |
| ДРУГИЕ                                                     |                  |                    |                  | й    | ЧУ     | к е   | н     | Г     | ш    | щ    | 3     | x         |
| Общий доступ к устройства                                  | эм >             |                    |                  | φ    | ів     | ап    | р     | 0     | л    | д    | ж     | e         |
| FAQ и обратная связь                                       | >                |                    |                  | Ŷ    | яч     | см    | и     | т     | ь    | б    | ю     | $\otimes$ |
| Добавить на главный экран                                  | × ×              |                    |                  | 123  | 9      |       | Пробі | іл    |      |      | Готов | 30        |
| Информация о прошивке                                      | >                |                    | _                |      | )      | _     |       |       | _    |      | Ō     | ,         |

## 9.3 Добавить пользователя

Устройством могут пользоваться все члены вашей семьи. При этом можно открыть доступ с правами администратора (управление замком) или без. Новому пользователю необходимо установить и зарегистрироваться в приложении NeoLight.

В меню «Настройки» выберите «Общий доступ к устройствам» и нажмите «Добавить общий доступ».

| 17:19                                                                  | .III LTE 🔳 ) | 17:48                                                                                                    | - Jail                                                                                                    |
|------------------------------------------------------------------------|--------------|----------------------------------------------------------------------------------------------------|----------------------------------------------------------------------------------------------------|
| Настройки                                                              |              | Завершить Добави                                                                                                    | ть общий досту                                                                                               |
| Neobox                                                                 | >            | Если у постоянного жител<br>учетная запись, мы реком<br>учетную запись в качествя<br>всеми устройствами ваше<br>мгновенными сценами с | я в вашем доме есть<br>ендуем вам установы<br>э члена семьи и дели<br>й семьи и умными<br>леном семьи.Настро |
| Інформация об устройстве                                               | >            | дома                                                                                                    |                                                                                                    |
| Мгновенная схема и автоматизация                                       | >            |                                                                                                    |                                                                                                    |
| ОСНОВНЫЕ НАСТРОЙКИ                                                     |              |                                                                                                    |                                                                                                    |
| Режим аудиосвязи<br>Информация, например, статус лампы и переворот экр | рана         |                                                                                                    |                                                                                                    |
| ОФЛАЙН-УВЕДОМЛЕНИЕ                                                     |              |                                                                                                    |                                                                                                    |
| Офлайн-уведомление                                                     |              | Нет общих устройств, і                                                                                                    | южалуйста, добавьте и                                                                                        |
| ДРУГИЕ                                                                 |              |                                                                                                    |                                                                                                    |
| Общий доступ к устройствам                                             | >            |                                                                                                    |                                                                                                    |
| FAQ и обратная связь                                                   | >            |                                                                                                    |                                                                                                    |
| Добавить на главный экран                                              | >            |                                                                                                    |                                                                                                    |
| Информация о прошивке                                                  |              | Добавить о                                                                                                    | бщий доступ                                                                                                  |

После этого введите регистрационные данные пользователя, которого хотите подключить (электронный адрес или телефон – зависит от того, что он использовал при регистрации). После подключения будет виден список пользователей, которые подключены к вашему устройству.

| 14                             | ••II 🗢 🔳)-           | 15:44                                                                                                 | ul 😤 I                                                                                                    |
|--------------------------------|----------------------|----------------------------------------------------------------------------------------------------|----------------------------------------------------------------------------------------------------|
| обавить общий до               | ступ Завершить       | Завершить                                                                                             | Добавить общий доступ                                                                                                    |
| и Ukraine +380<br>я Номер моби | ><br>льного телефона | Если у постояник<br>учетная запись,<br>учетную запись на<br>всеми устройств<br>мгновенными сц<br>дома | ого жителя в вашем доме есть<br>мы рекомендуем вам установить<br>в качестве члена семьи и делиться<br>зами вашей семьи и умными<br>ценами с членом семьи. Настройки |
|                                |                      | Нижеприведення                                                                                        | ые пользователи совместно испол                                                                                                    |
|                                |                      | Neo ck@sy<br>ck@sy                                                                                    | ys.co<br>s.co                                                                                                    |
|                                |                      | Neo jhk@to                                                                                            | eq.co                                                                                                    |
|                                |                      |                                                                                                    |                                                                                                    |
|                                |                      |                                                                                                    |                                                                                                    |
|                                |                      |                                                                                                    |                                                                                                    |
|                                |                      |                                                                                                    |                                                                                                    |
|                                |                      |                                                                                                    |                                                                                                    |
|                                |                      | Доб                                                                                                   | авить общий доступ                                                                                                    |
|                                | _                    |                                                                                                    |                                                                                                    |

#### 9.4 Удалить устройство

В меню «Настройки» выберите «Удалить устройство», после нажмите «Подтвердить».

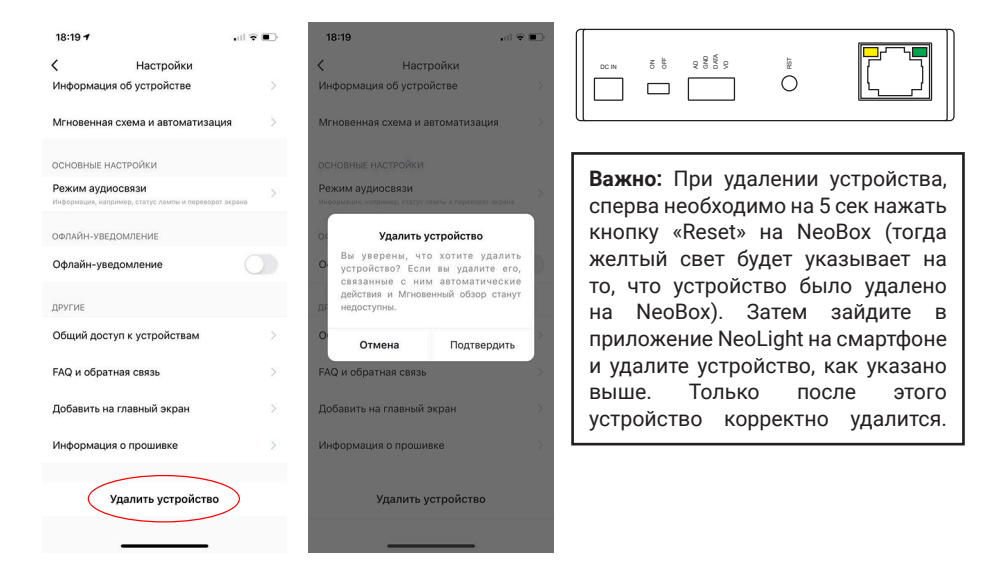

#### 9.5 Управление мобильным приложением

9.5.1 Качество изображения, отключить динамик, развернуть на весь экран, вход в меню "Настройки", уровень сигнала соединения

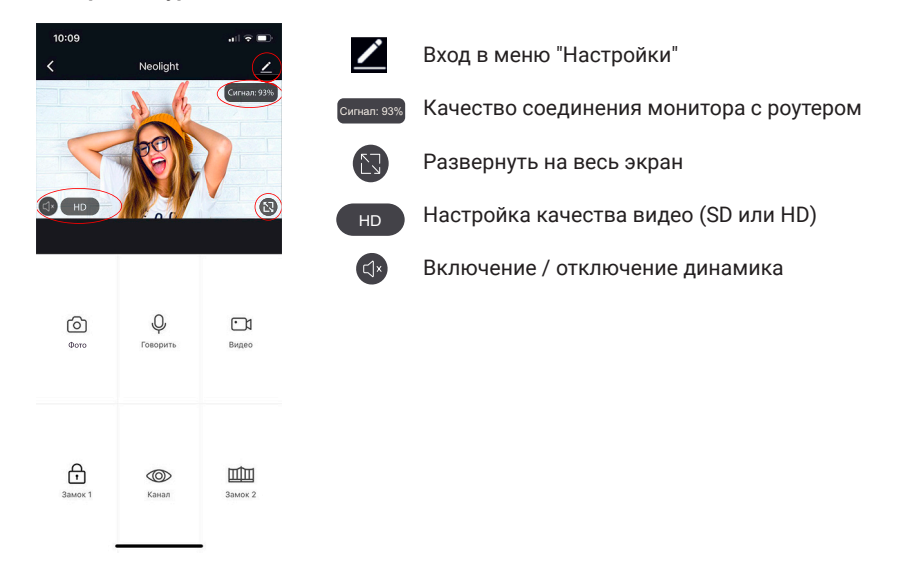

#### 9.5.2 Сохранение фото и запись видео

Для сохранения изображения нажмите на иконку (ठ), фото сохранятся в галерею телефона. Для Android системы иконка галереи находится внизу экрана.

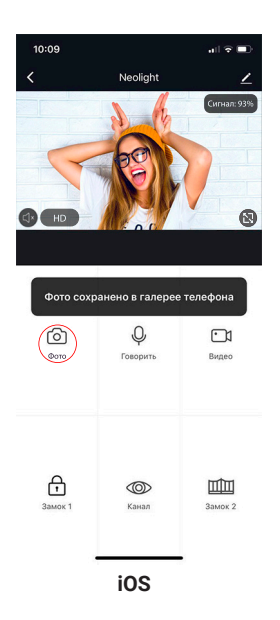

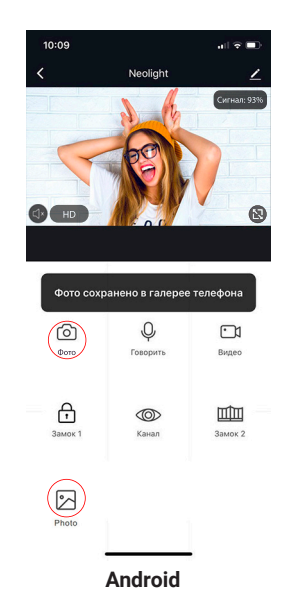

Для начала записи видео нажмите иконку 🗀 , для остановки записи необходимо еще раз нажать на эту иконку. Видео сохранится в галерею телефона.

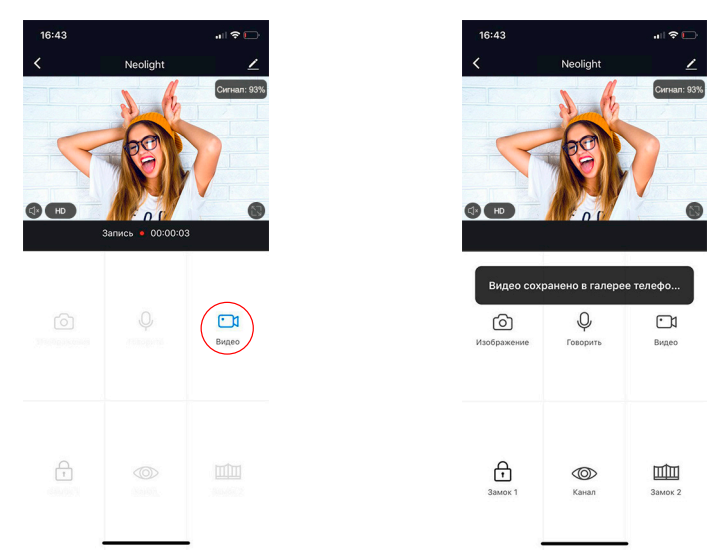

#### 9.5.3 Открытие замка и ворот, переключение пенелей

Для открытия замка нажмите на иконку 🛱, при этом на изображении появится индикатор того, что замок открыт.

При открытии ворот необходимо нажать иконку 🕮, индикатор открытия также появится на изображении.

Для переключения видео между панелями надо нажать на иконку <sup>(10)</sup>, после этого выбрать необходимую панель.

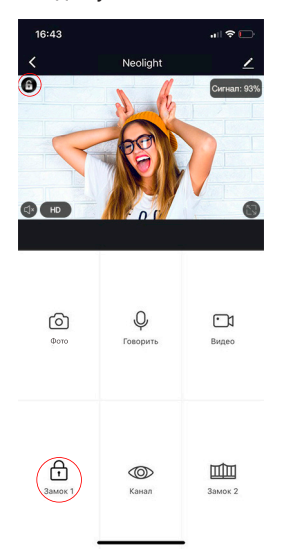

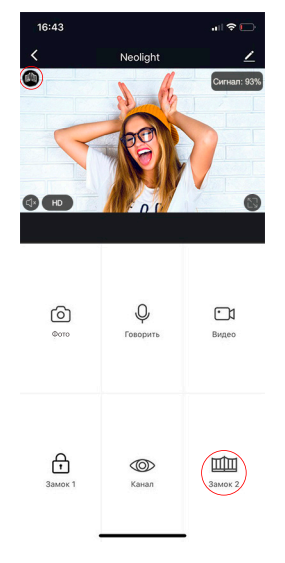

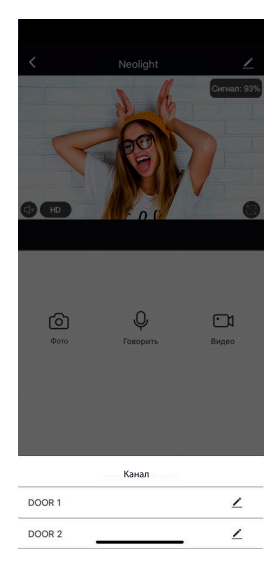

#### 9.6 Режим разговора и прослушивания

Если вы не находитесь в приложении NeoLight, то при поступлении вызова с вызывной панели на монитор, который подключен к NeoBox, на смартфоне появится PUSHуведомление, при нажатии на которое откроется окно с видео посетителя. Если вы находитесь в приложении NeoLight и происходит вызов – ответить на вызов можно, нажав на кнопку **S**.

В появившемся окне для начала разговора необходимо нажать на иконку  $\Psi$ . При нажатии на иконку  ${}^{\textcircled{O}}$  можно включить или отключить динамик у вызывной панели (где находится посетитель). Для окончания разговора нажмите еще раз на иконку  ${}^{\textcircled{O}}$  либо сверните приложение.

Важно: для достижения хорошего качества аудио связи необходимо выставить в настройках "Режим аудио" – Двусторонняя аудиосвязь. (см. пункт 8.1).

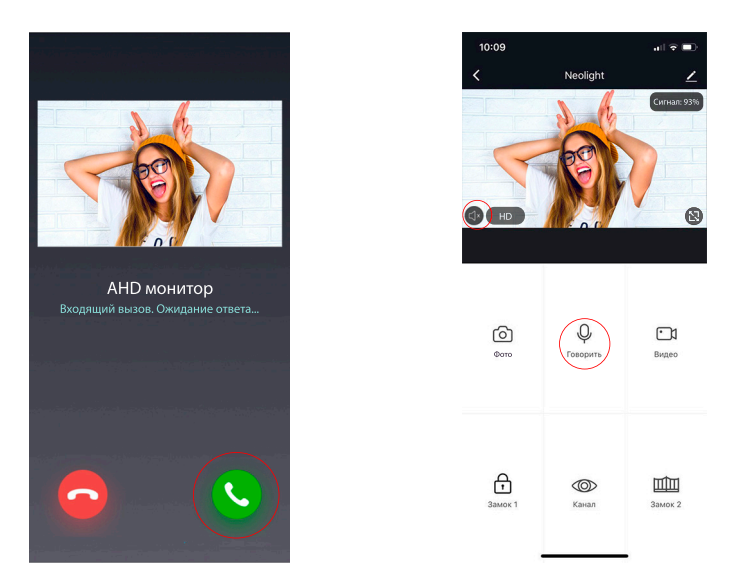

В режиме разговора можно изменять качество видео, делать фото посетителя, снимать видеоролики, открывать дверь или ворота (права администратора) или переключаться между видеоканалами.

Примечание: Качество связи зависит от качества соединения адаптера с роутером. Также следуетучитывать загруженность Wi-Ficетивместеустановкироутераиадаптера. Проверьте скорость передачи данных Wi-Fi с помощью вашего телефона, подключенного к той же сети. Если качество ниже 2Мбит/с – рекомендуем использовать проводное соединение NeoBox и роутера. Кроме этого интернет в телефоне должен быть не ниже уровня LTE.

## 9.7 Список событий (сигнал тревоги)

В приложении NeoLight есть возможность просматривать список входящих вызовов на телефон при переадресации с NeoBox. Списки формируются по дням, чтобы можно было в любой день просмотреть все входящие вызовы. Для входа в список событий необходимо войти в профиль, далее в "Центр сообщений" и затем выбрать закладку "Сигнал тревоги".

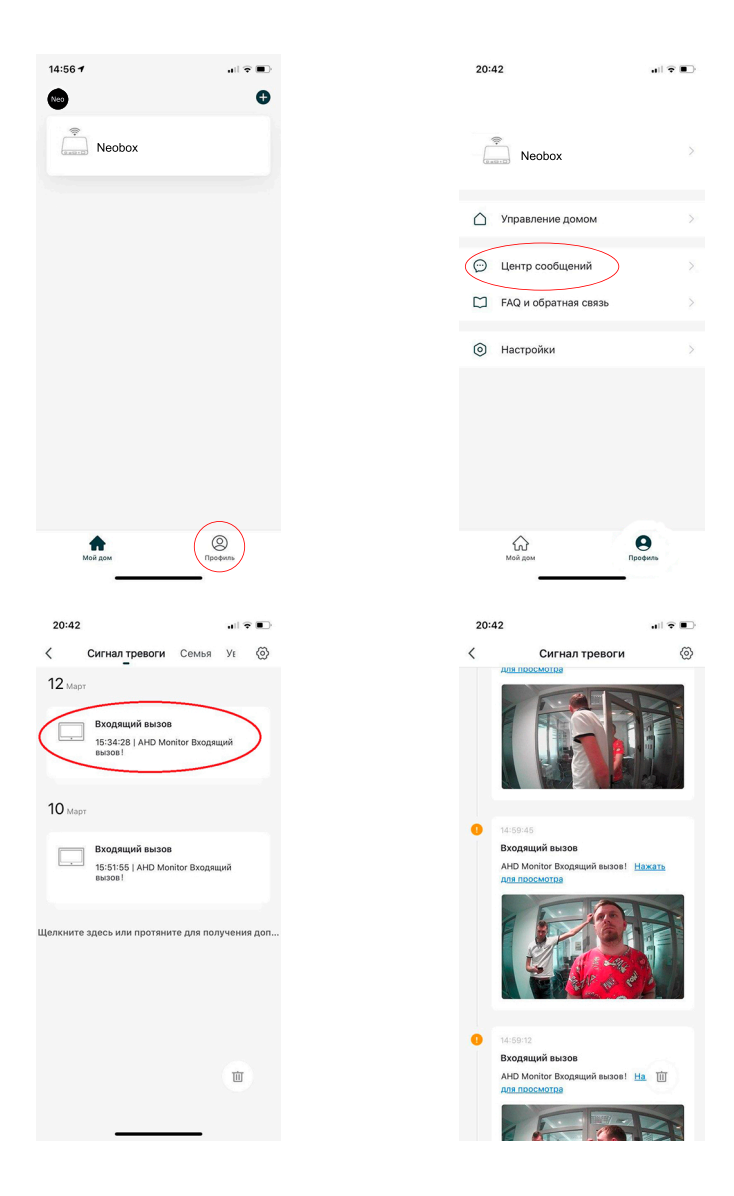

## Заметки

| <br> |
|------|
|      |
|      |
| <br> |
|      |
|      |
|      |
| <br> |
|      |
|      |
|      |
| <br> |
|      |
|      |
|      |
|      |
|      |
|      |
|      |
|      |
|      |
|      |
|      |
|      |
|      |
|      |
|      |
|      |
|      |
|      |
|      |
|      |
|      |
|      |
|      |
|      |

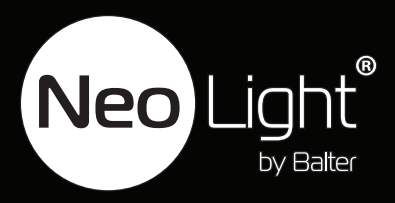